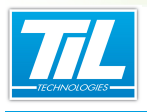

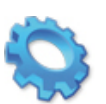

# AUTOMATE "TRACE BADGES"

- 🔬 Présentation
- Configuration
- Exploitation

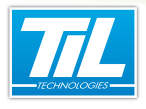

3

# **Présentation**

#### Introduction

L'automate "**Trace badges**" est un programme qui a pour but d'intercepter les événements badges remontant dans la scrutation.

Ces événements génèrent des mouvements constitués d'informations contenues dans la base de données. Ces mouvements sont stockés dans un fichier texte.

Ce fichier texte peut ensuite être utilisé par d'autres applications par import de données extérieurs (exemple : décompte de repas automatique dans un restaurant d'entreprise).

le principe de fonctionnement est illustré dans ce schéma :

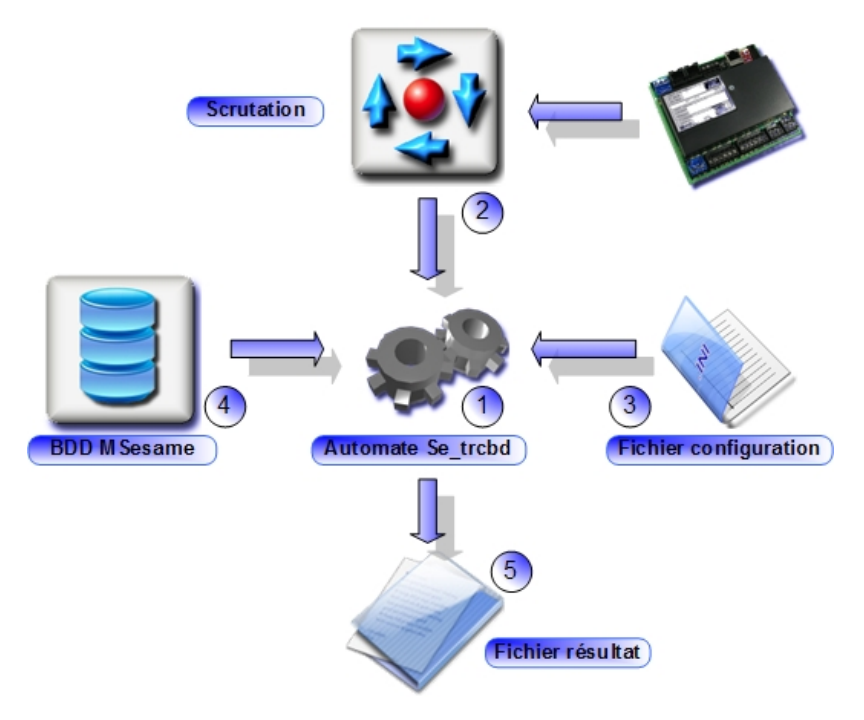

L'ensemble est composé de :

- Un automate(1) lancé en même temps que la scrutation(2) (SE\_TRCBD.EXE). Cet automate permet de créer et d'alimenter le fichier texte(5) contenant les données de passage, complétées d'informations en provenance de la base de données(4).
- Un logiciel de configuration (**SE\_PTRCBD.EXE**). Ce logiciel permet de construire le fichier de configuration **SE\_TRCBD.INI**(3).
- Un fichier de configuration (TRCBD.INI) contenant les instructions de formatage du fichier texte que devra générer l'automate SE\_TRCBD.EXE.

# Objet de ce chapitre

Ce chapitre abordera la configuration de l'automate puis sa mise en oeuvre.

Un exemple d'exploitation des données du fichier généré sera mis en oeuvre (récupération dans le tableur Microsoft® Excel).

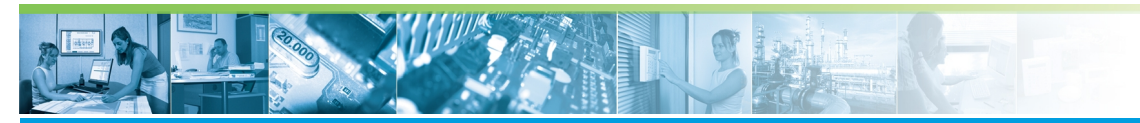

# **Configuration**

#### Préambule

Le configurateur permet de définir le contenu précis du fichier texte à générer.

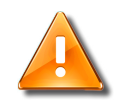

#### **Remarque importante**

Avant de programmer l'automate, définir avec le consommateur/utilisateur du fichier les informations suivantes :

- Le format des données à produire
- L'ordre des données
- La méthode et la fréquence de récupération des données.
- Le répertoire de dépôt contenant le ou les fichiers de données.

#### Préparer un raccourci

Pour pouvoir lancer le configurateur de l'automate, il faut créer un raccourci sur le programme et paramétrer celui-ci.

Procéder comme dans le tableau suivant :

| Étape | Action                                                                                                    |
|-------|----------------------------------------------------------------------------------------------------|
| 1     | Lancer l'explorateur Windows et rechercher le programme "Se_ptrcbd.exe" (Disk:\Msesame\prog\).                                                                                               |
| 2     | Cliquer droit sur l'icône du programme et sélectionner "Créer un raccourci" dans le menu contextuel.           se_ptrcbd.exe           Micro-Sésame / Paramétrage           TIL Technologies |
| 3     | Cliquer droit sur le raccourci nouvellement créé et sélectionner "Propriétés" dans le menu contextuel.                                                                                       |
| 4     | Dans l'onglet " <b>Raccourci</b> " de la fenêtre des propriétés éditer le champ " <b>Démarrer dans</b> " en indiquant le chemin d'accès à la base de données (exemple : D:\Msésame\Config\). |
| 5     | Valider la fenêtre pour enregistrer les modifications.                                                                                                    |

Le raccourci est prêt pour lancer la page de configuration.

# Description du configurateur

4

Cliquer sur le raccourci pour lancer la fenêtre de configuration :

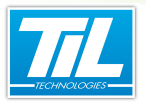

5

| 🥦 Micro-Sésame [Paramétrage Automate Trace Badge- ADMINISTRATEU                                                                                                    | R]                                                                                               |
|----------------------------------------------------------------------------------------------------|--------------------------------------------------------------------------------------------------|
|                                                                                                    |                                                                                                  |
| Heure de changement de fichier : 00:00 2<br>Jour de changement de fichier : Tous les jours (0) S<br>Accès au fichier en mode futil (maintenu fermé) 4<br>Bénetrise de detretier : Datacetiera 2000; 5 | Format de la chaine :<br>#H:heure<br>#I:minutes<br>#S:secondes<br>#J.jour<br>#M.mois<br>#A:année |
|                                                                                                    | #1:(ype de mouvement<br>#L:lecteur                                                               |
| Entête du fichier :                                                                                                    | #G:groupe                                                                                        |
| Date Heure Nom Prénom Groupe Type 🌀                                                                                                    | #N:nom<br>#P:prénom                                                                              |
| Chaîne de formatage des données :                                                                                                    | #1-6: libellé 1 à 6                                                                              |
| #J/#M/#A.#H:#I:#S #N #P #T 🚺                                                                                                    | #L:code physique 8                                                                               |
| Libellé du mouvement :                                                                                                    |                                                                                                  |
| Ouverture portail                                                                                                    | 💻 🛖                                                                                              |
| 9                                                                                                    | -                                                                                                |
| Type de mouvement :                                                                                                    |                                                                                                  |
| Ouverture portail                                                                                                    |                                                                                                  |
| Filtrage des passages de badge répétés.                                                                                                    |                                                                                                  |
| Groupes associés à ce mouvement :                                                                                                    |                                                                                                  |
| SIEGE AIX (1)                                                                                                    |                                                                                                  |
| SIEGE AIX - ENTREE PARKING [2]                                                                                                    |                                                                                                  |
| 10                                                                                                    |                                                                                                  |
|                                                                                                    |                                                                                                  |
| 1                                                                                                    |                                                                                                  |

Le tableau suivant décrit la fenêtre :

| Élément | Fonction                                                                                                    |
|---------|----------------------------------------------------------------------------------------------------|
| 1       | Icônes pour imprimer le fichier de configuration (Se_Trcbd.ini)                                                                                                    |
| 2       | Saisie de l'heure de changement du fichier si l'on opte pour un changement régulier, en liai-<br>son avec le champ 3                                                                                                    |
| 3       | <ul> <li>Jour de changement du fichier. Le choix suivant est autorisé :</li> <li>Du 1 au 28 de chaque mois</li> <li>En fin de mois (99)</li> <li>Tous les jours (0)</li> <li>Fichier fixe (-1) : Un seul fichier est utilisé.</li> </ul>                  |
| 4       | Lorsque cette coche est active, le fichier texte est libéré après chaque ajout d'un nouvel en-<br>registrement. Cela peut permettre à une autre application d'accéder au fichier à tout moment<br>(sinon le fichier peut être verrouillé).                |
| 5       | Répertoire de destination et nom du fichier recevant les données (exemple : D:\Mse-<br>same\Config\Logfile\Restauration.txt). Dans cet exemple, les données seront ajoutées dans<br>le fichier Restaurant.txt. La création de ce fichier est automatisée. |
| 6       | Définit la chaîne de caractères qui sera inscrite en tête de fichier (Titre des colonnes). Les chaînes de caractères 6 et 7 doivent être en adéquation.                                                                                                   |

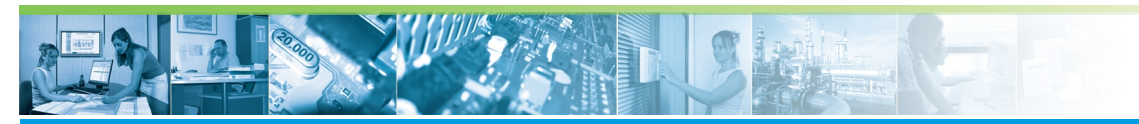

| Élément | Fonction                                                                                                    |
|---------|----------------------------------------------------------------------------------------------------|
| 7,8     | Champ de saisie de la chaîne de formatage des données. Les valeurs utilisables sont com-<br>mentées en 8.                                                                                                    |
|         | En plus des caractères cités en 8, utiliser :                                                                                                    |
|         | <ul> <li>\t pour incorporer une tabulation (un autre séparateur type "," ou ";" est aussi accepté)</li> <li>\n pour incorporer un changement de ligne</li> <li>tout caractère ASCII et notamment / , . : etc.</li> </ul>                                                                                    |
| 9       | #T permet d'insérer dans chaque mouvement un champ de contenu libre, qui peut varier<br>en fonction du groupe auquel appartient le lecteur qui est à l'origine du mouvement. Les<br>groupes sont à construire en fonction du besoin. Les touches 🗣 , 드 , et 🖍 per-<br>mettent d'éditer la zone d'affichage. |
| 10      | Liste des groupes de lecteurs programmés et disponibles pour l'association au type de mou-<br>vement. La coche " <b>Filtrage des passages de badge répétés</b> " interdit le transfert de plu-<br>sieurs passages successifs du même badge sur le même lecteur (rebond).                                    |

## Fichier SE\_TRCBD.INI

Ce fichier est généré par le configurateur et sauvegardé dans le répertoire \Config\.

Un exemple de ce fichier est présenté ci-après :

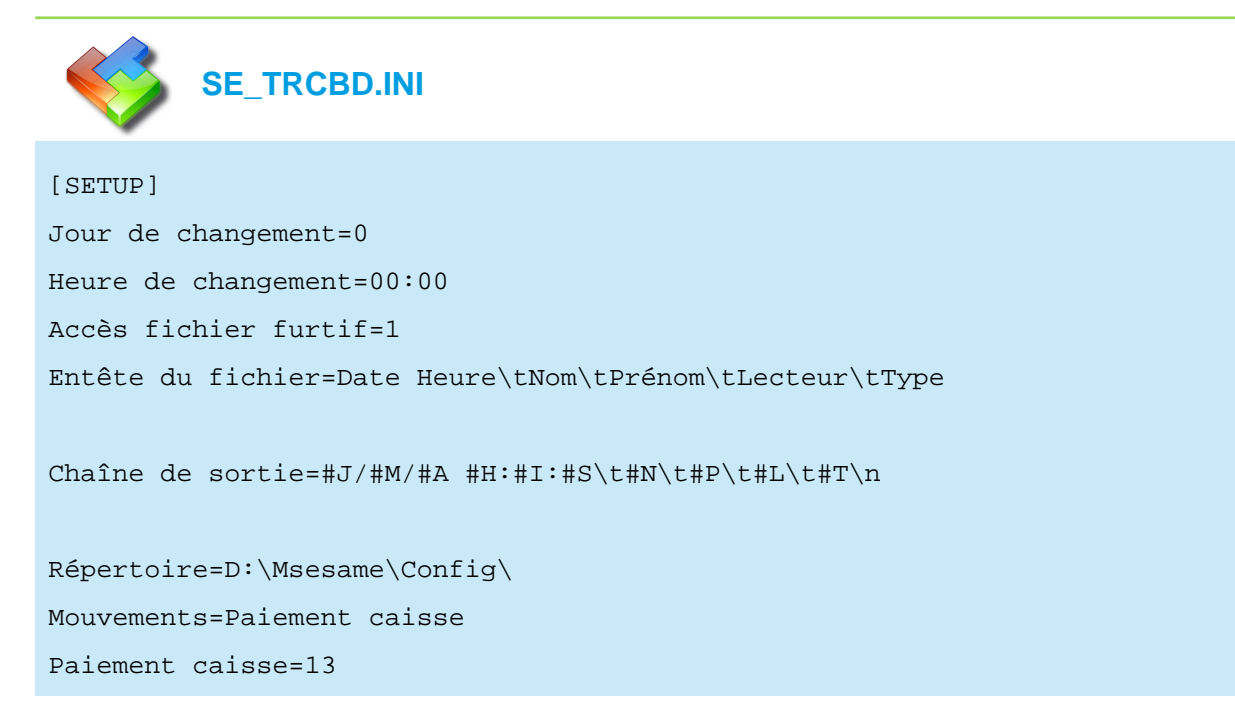

Ce fichier contient l'ensemble des données paramétrées avec le configurateur SE\_PTRCBD.EXE.

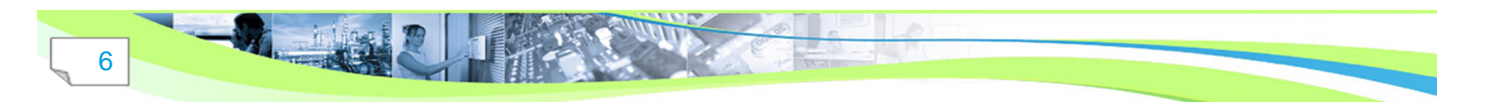

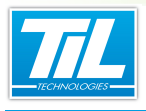

# Exploitation

## Lancer l'automate

Pour pouvoir collecter des informations sur les passages de badges, l'automate doit être lancé.

Il existe 2 méthodes :

**Méthode 1** : Éditer le raccourci de la scrutation générale (Bureau) en ajoutant à la fin du champ "**Cible**" se\_trcdb. Voir exemple ci-dessous.

| 📌 Propriétés de : N              | Aicro-Sésame [Scrutation Générale]                     |
|----------------------------------|--------------------------------------------------------|
| Général Raccourd                 | ci Compatibilité Sécurité Détails Versions précédentes |
| Mic Mic                          | ro-Sésame [Scrutation Générale]                        |
| Type de cible :                  | Application                                            |
| Emplacement :                    | Prog 3.000                                             |
| <u>C</u> ible :                  | D:\MSesame\Prog\se_kerne.exe'' se_trcbd                |
| <u>D</u> émarrer dans :          | "D:\MSesame\Config"                                    |
| <u>T</u> ouche de<br>raccourci : | Aucun                                                  |
| E <u>x</u> écuter :              | Fenêtre normale 🔹                                      |
| Comm <u>e</u> ntaire :           | 1                                                      |
| Em <u>p</u> lacement du          | fichier Changer d'icône A <u>v</u> ancé                |
|                                  |                                                        |
|                                  |                                                        |
|                                  |                                                        |
|                                  |                                                        |
|                                  | OK Annuler Appliquer                                   |

Dans cette méthode, l'automate sera lancé au démarrage de la scrutation.

**Méthode 2** : Créer un raccourci sur le fichier SE\_TRCBD.EXE et éditer les propriétés du champ "Démarrer dans". Voir exemple ci-dessous.

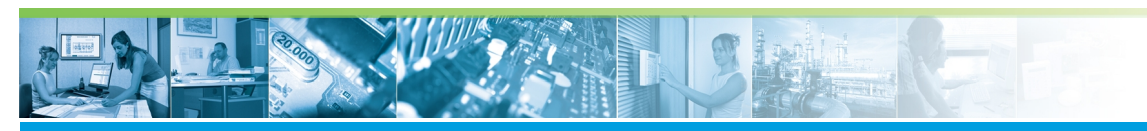

| Propriétés de : se               | trcbd.exe - Ra           | accourci    |           |                      | <b></b> X |
|----------------------------------|--------------------------|-------------|-----------|----------------------|-----------|
| Général Raccourci                | Compatibilité            | Sécurité    | Détails   | Versions précédentes |           |
| se_tro                           | obd.exe - Racco          | ourci       |           |                      |           |
| Type de cible :                  | Application              |             |           |                      |           |
| Emplacement :                    | Prog 3.000               |             |           |                      |           |
| <u>C</u> ible :                  | "D:\MSesame <sup>v</sup> | Prog 3.000  | 0\se_trcb | d.exe''              |           |
| <u>D</u> émarrer dans :          | D:\MSesame\(             | Config      |           |                      |           |
| <u>T</u> ouche de<br>raccourci : | Aucun                    |             |           |                      |           |
| E <u>x</u> écuter :              | Fenêtre normal           | e           |           | •                    |           |
| Comm <u>e</u> ntaire :           |                          |             |           |                      |           |
| Em <u>p</u> lacement du fic      | hier C <u>h</u> ang      | er d'icône. |           | A <u>v</u> ancé      |           |
|                                  |                          |             |           |                      |           |
|                                  |                          |             |           |                      |           |
|                                  |                          |             |           |                      |           |
|                                  |                          |             |           |                      |           |
|                                  |                          |             | OK        | Annuler              | Appliquer |

Dans cette méthode, Double-cliquer sur le raccourci pour lancer l'automate.

# Description de la fenêtre

Lorsque l'automate est lancé, la fenêtre suivante est visible :

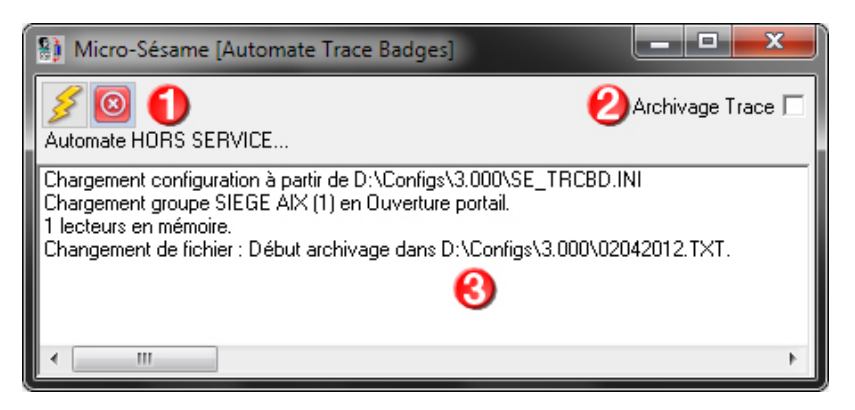

Le tableau suivant décrit les fonctionnalités :

8

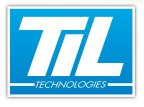

| Élément | Fonction                                                                                                    |
|---------|----------------------------------------------------------------------------------------------------|
| 1       | Icônes de commande :<br>Cliquer sur pour démarrer l'automate et commencer les enregistrements<br>Cliquer sur pour arrêter l'automate<br>Cliquer sur pour fermer la fenêtre                                                                                      |
| 2       | La coche d'" <b>Archivage Trace</b> " permet d'enregistrer le fonctionnement de l'automate dans du fichier texte nommé SE_TRCBD-0000.LOG (répertoire \config\LOGFILES\). Cette fonction conserve toutes les traces, ce qui peut être utile en cas de dépannage. |
| 3       | Cette fenêtre affiche les événements reçu par l'automate.                                                                                                    |

## Exemple de fichier généré

L'activité de l'automate alimente un fichier texte.

Ce fichier pourra ensuite être exploité par une application externe par importation des données (dans notre exemple, les données vont alimenter une gestion de restauration : partie décompte automatique).

La fenêtre ci-après montre un aperçu de ce fichier à travers l'application "Bloc-notes" :

| 02042012.TXT - Bloc-notes                                                                                                    | x  |    |
|----------------------------------------------------------------------------------------------------|----|----|
| Eichier Edition Format Affichage ?                                                                                                    |    |    |
| 01/04/2012 08:44:51 DEMANGE DANIEL SIEGE PORTAIL1 OUVERTURE PORTAIL<br>01/04/2012 08:49:46 ENNADIRI ABDELLAH SIEGE PORTAIL2 OUVERTURE PORTAIL<br>01/04/2012 08:55:50 DISSON NICOLAS SIEGE PORTAIL1 OUVERTURE PORTAIL<br>01/04/2012 08:55:02 DANTONI FREDERIC SIEGE PORTAIL2 OUVERTURE PORTAIL<br>01/04/2012 08:56:52 DEMANGE DANIEL SIEGE PORTAIL1 OUVERTURE PORTAIL<br>01/04/2012 09:35:15 DEMANGE DANIEL SIEGE PORTAIL1 OUVERTURE PORTAIL<br>01/04/2012 09:35:15 DANTONI FREDERIC SIEGE PORTAIL1 OUVERTURE PORTAIL<br>01/04/2012 09:35:15 DANTONI FREDERIC SIEGE PORTAIL1 OUVERTURE PORTAIL |    | *  |
|                                                                                                    |    | Ŧ  |
| 4                                                                                                    | .F | н. |

Dans cet exemple on a utilisé :

- Des tabulations (\t) pour séparer chaque donnée d'un enregistrement.
- Un retour à la ligne (\n) pour séparer chaque enregistrement.

# Exploiter les données

Cet exemple expliqué, s'appuie sur la récupération du fichier texte dans Microsoft® Excel :

| Étape | Action                                                                                                    |
|-------|----------------------------------------------------------------------------------------------------|
| 1     | Ouvrir le logiciel Microsoft® Excel.                                                                                          |
| 2     | Dans le menu " <b>Fichier</b> " sélectionner la commande " <b>Ouvrir</b> " et rechercher le fichier texte à récupérer (.TXT). |

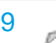

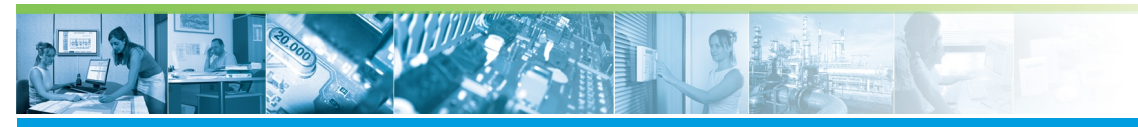

| Action                                                                                                    |
|----------------------------------------------------------------------------------------------------|
| Vérifier que les paramètres proposés sont corrects                                                                                                    |
| Assistant Importation de texte - Étape 1 sur 3       It Assistant Texte a déterminé que vos données sont de type Délmité.         Si ce choix vous convient, choisisze Suvant, sinon choisisze le type de données qui décrit le mieux vos données.       Type de données d'origine         Choisissez le type de fichier qui décrit le mieux vos données :       It assistant Texte a déterminé que vos données :       It assistant Texte a déterminé que vos données :         Descaracters test que de singles ou des tabulations séparent chaque champ.       It assistant Texte a déterminé que vos données et séparés par des espaces.         Commencer Importation à la ligne :       It assistant Temporaires #Utilisateurs \a. ennadri/02042012.TXT.         I b1/04/2012008: 44: 651DEMAINEE DANIELSTEGE PORTALLIQUVERTURE PORTALL       It b1/04/201208: 44: 651DEMAINEE DANIELSTEGE PORTALLIQUVERTURE PORTALL         I b1/04/201208: 44: 651DEMAINEE DANIELSTEGE PORTALLIQUVERTURE PORTALL       It b1/04/201208: 44: 651DEMAINEE DONTALLIQUVERTURE PORTALL         I b1/04/201208: 44: 651DEMAINEE DANIELSTEGE PORTALLIQUVERTURE PORTALL       It b1/04/201208: 44: 651DEMAINEE DANIELSTEGE PORTALLIQUVERTURE PORTALL         I b1/04/201208: 44: 651DEMAINEE DANIELSTEGE PORTALLIQUVERTURE PORTALL       It b1/04/201208: 44: 651DEMAINEE DANIELSTEGE PORTALLIQUVERTURE PORTALL         I b1/04/201208: 44: 651DEMAINEE DANIELSTEGE PORTALLIQUVERTURE PORTALL       It b1/04/201208: 44: 651DEMAINEE DANIELSTEGE PORTALLIQUVERTURE PORTALL         I b1/04/201208: 44: 451DEMAINEE DANIELSTEGE PORTALLIQUVERTURE PORTALL       It b1/04/201208: 44: 451DEMAINEE DANIELSTEGE PORTALLIQUVERTURE P                                                                                                    |
| Sélectionner le séparateur de champ. Par défaut, Microsoft® Excel sait reconnaître le séparateur utili-<br>sé.                                                                                                    |
| Assistant Importation de texte - Etape 2 sur 3       Image: Content and Content and Conten and Content and Content and Content and Con |
| Formater les données si nécessaire (par défaut, le format "Standard" est correct).                                                                                                    |
| Cliquer sur " <b>Terminer</b> "                                                                                                    |
|                                                                                                    |

10

-

Ń

<u>—intia</u>

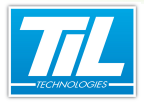

| Étape | Action                                                   |                                               |                           |                          |
|-------|----------------------------------------------------------|-----------------------------------------------|---------------------------|--------------------------|
| 6     | Les données sont maintenant disponibles dans le tableur. |                                               |                           |                          |
|       |                                                          | 🛃 🔄 ▾ 🗁 ⊨ 02042012.                           | TXT - Microsoft Excel     |                          |
|       | Fig                                                      | chier Accueil Insertion Mise en   Formule: Do | nnées Révision Affichag I | Dévelopi Acrobat 🛆 🕝 📼 🖾 |
|       |                                                          | 🦰 🐰 Calibri - 11 - 🗮 🚍                        | 들 📑 Standard              | · Α Σ· Αν·               |
|       |                                                          |                                               | ≣ ⊶ * 🦉 * %               | 000 Style Cellules       |
|       | Brog                                                     | → ダ 田→ 公→▲→ 評評                                | \$\$~ ▶¶ ▼ ,00 ,000       | v v Q*                   |
|       | (FIC)                                                    | B14 The factor                                | iement is Nombre          |                          |
|       |                                                          | A B                                           | С                         | D F                      |
|       | 1                                                        | 01/04/2012 08:44 DEMANGE DANIEL               | SIEGE PORTAIL1            | OUVERTURE PORTAIL        |
|       | 2                                                        | 01/04/2012 08:49 ENNADIRI ABDELLAH            | SIEGE PORTAIL2            | OUVERTURE PORTAIL        |
|       | 3                                                        | 01/04/2012 08:52 BOISSON NICOLAS              | SIEGE PORTAIL1            | OUVERTURE PORTAIL        |
|       | 4                                                        | 01/04/2012 08:55 DANTONI FREDERIC             | SIEGE PORTAIL2            | OUVERTURE PORTAIL        |
|       | 5                                                        | 01/04/2012 08:56 DEMANGE DANIEL               | SIEGE PORTAIL1            |                          |
|       | 7                                                        | 01/04/2012 09:35 DANTONI FREDERIC             | SIEGE PORTAIL1            |                          |
|       | 8                                                        |                                               |                           |                          |
|       | 9                                                        | 4 h h 02042012                                |                           |                          |
|       | Prê                                                      | êt 🔚                                          |                           |                          |
|       |                                                          |                                               |                           |                          |

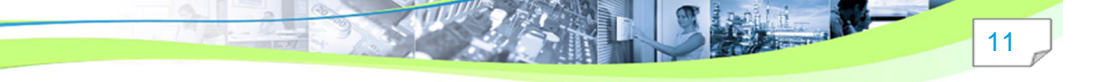